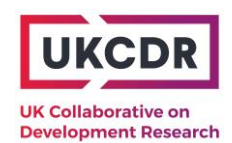

## Mapping ODA research and innovation (MODARI)

### ODA research and innovation project interactive map – User guide

### Background

There has been a long-standing need for more joined up information on research and innovation activities funded by UK Official Development Assistance (ODA). UKCDR have worked across UK government funders and their delivery partners to improve the availability and consistency of data on funded projects.

An interactive map can be found <u>on the UKCDR website</u>, which can be used to search active ODA projects by country, funder and partner, and to download the data in Excel format.

This user guide walks through four example ways of using the map:

- 1) <u>Viewing projects relevant to a specific country</u>
- 2) <u>Viewing projects for a particular funder/fund</u>
- 3) <u>Viewing projects involving a specific organisation</u>
- 4) Exporting project data in Excel

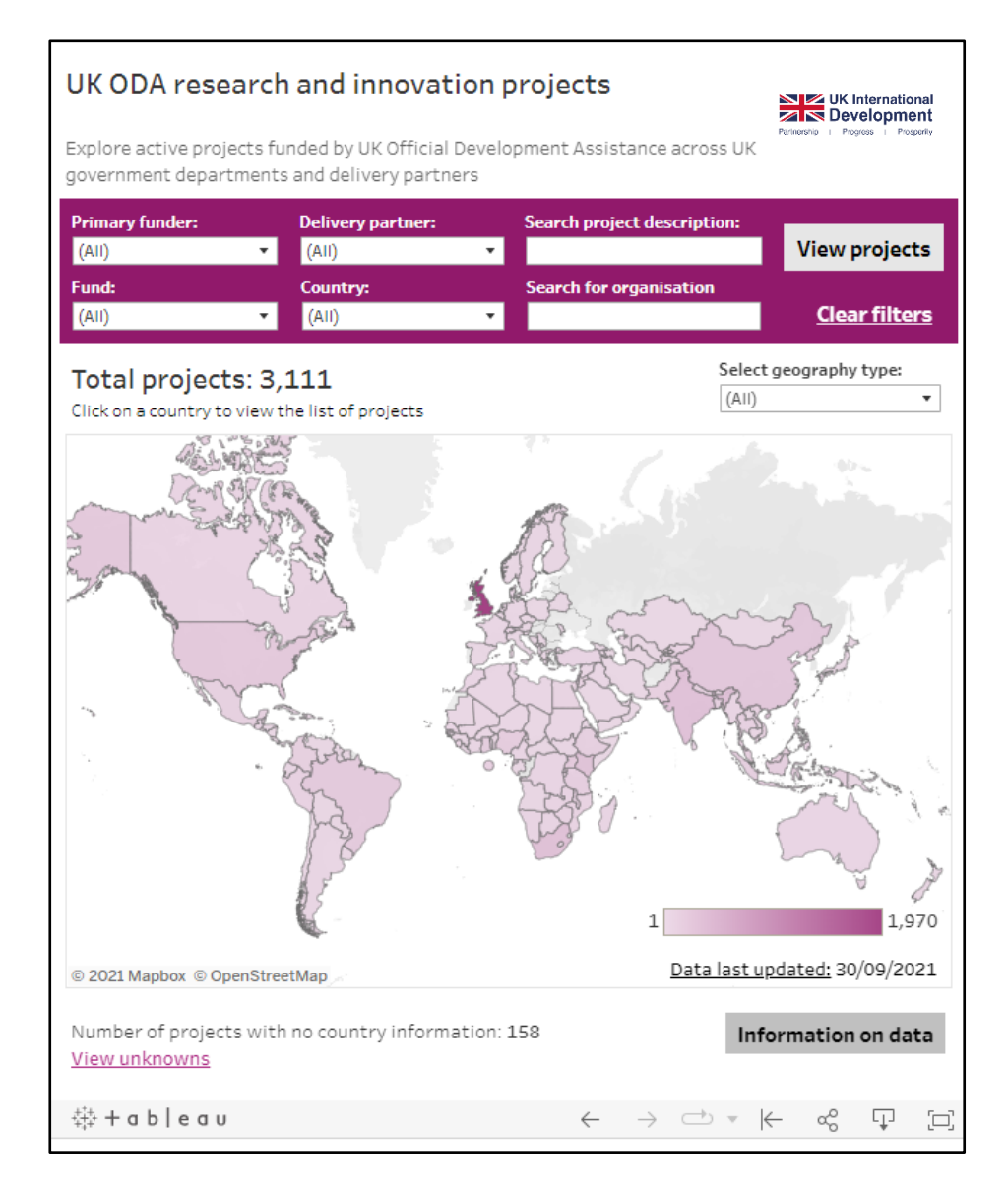

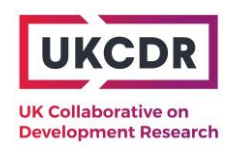

### 1) Viewing projects relevant to a specific country

#### Example: Kenya

#### Step 1: Select a country

The easiest way to select a country is by clicking on it on the map (you can hover over a country and it will give you the name of the country before clicking):

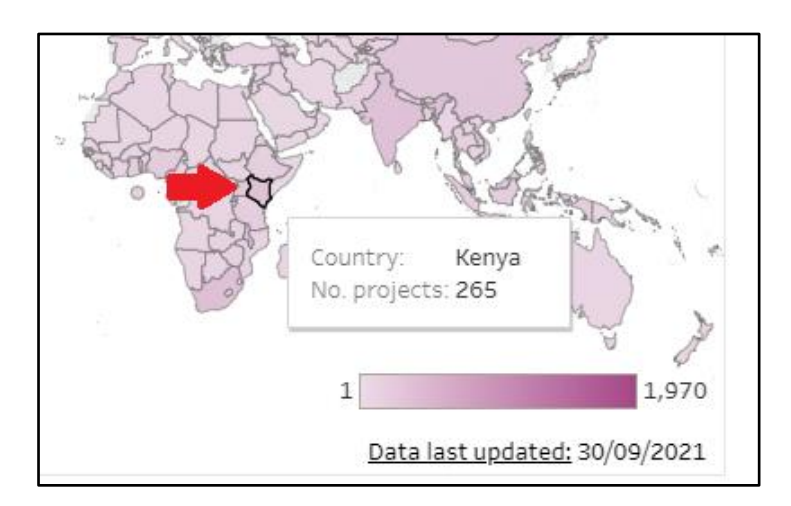

Alternatively, and/or if you want to select multiple countries):

• Click on the *Country* drop-down menu and unselect "All" by unchecking the tick box:

| Primary funder:                      |                    | Delivery partner:              |   | Search project description: |                 |                      |
|--------------------------------------|--------------------|--------------------------------|---|-----------------------------|-----------------|----------------------|
| (AII)                                | •                  | (AII)                          | • |                             |                 | View projects        |
| Fund:                                |                    | Country:                       |   | Search for organisatio      | n               |                      |
| (AII)                                | •                  | (None)                         | • |                             |                 | <u>Clear filters</u> |
| Total projec<br>Click on a country t | ts <b>er</b> iew t | he (All)<br>Albania<br>Algeria |   |                             | Select<br>(All) | geography type:<br>• |

 Select the country/countries of interest and press Enter on your keyboard to exit the menu:

| Primary funder: Delivery partner:               |                                                               | Se | arch project descripti | ion:                  |                      |
|-------------------------------------------------|---------------------------------------------------------------|----|------------------------|-----------------------|----------------------|
| (AII) 🔻                                         | (AII)                                                         | •  |                        |                       | View projects        |
| Fund:                                           | Country:                                                      | Se | arch for organisation  | 1                     |                      |
| (AII) 🔻                                         | Kenya                                                         | •  |                        |                       | <u>Clear filters</u> |
| Total projects: 2<br>Click on a country to view | 65 Jordan<br><sup>the</sup> Kazakhstan<br>✓ Kenya<br>Kiribati |    |                        | Select <u>(</u> (All) | geography type:      |

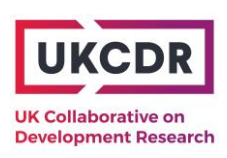

• Click the button "View projects":

| Primary funder: |   | Delivery partner: |   | Search project description: |                      |
|-----------------|---|-------------------|---|-----------------------------|----------------------|
| (AII)           | • | (AII)             | • |                             | View projects        |
| Fund:           |   | Country:          |   | Search for organisation     |                      |
| (AII)           | • | Kenya             | • |                             | <u>Clear filters</u> |

Note: There is an additional location filter – "Select geography type" – that allows you to filter to one of or both of "Beneficiary" and/or "Location of activity"

#### Step 2: View the table of projects

The table shows one row per project with information on the delivery partner and lead organisation. Use the scroll bar on the right-hand side to view the full list:

| Back to ma                     | р                                                                                    | Fund<br>Chevening Scholarships                                                                       |                             |  |
|--------------------------------|--------------------------------------------------------------------------------------|----------------------------------------------------------------------------------------------------|-----------------------------|--|
| ODA R&I projects - Kenya       |                                                                                      | FCDO Research - Partnerships<br>FCDO Research - Programmes<br>Global Challenges Research Fund (GCRF) |                             |  |
| Delivery<br>partner            | Title                                                                                | Lead organisation                                                                                    | Hover over<br>for more info |  |
| Abdul Latif<br>Jameel Poverty  | Governance, Crime, and Conflict Initiative                                           | Abdul Latif Jameel Poverty Action<br>Lab at MIT                                                      | •                           |  |
| Action Lab at M                | Post-Primary Education Initiative                                                    | Abdul Latif Jameel Poverty Action<br>Lab at MIT                                                      |                             |  |
| Academy of<br>Medical Sciences | Clean the Air Better Indoors for<br>Newborns (CABIN): Reducing Exposure t            | Null                                                                                                 |                             |  |
| medical sciences               | Developing a framework for assessing the drivers of antimicrobial resistance         | Null                                                                                                 |                             |  |
|                                | DlalA: Decolonising Play through the<br>Digital in Sub-Saharan Africa                | Null                                                                                                 |                             |  |
|                                | Improving food security in Arid and Semi-<br>Arid (ASAL) regions of Northern Ke      | Null                                                                                                 |                             |  |
|                                | Joint Academies Resilient Futures<br>programme - GCRF Networking Grants (r           | Null                                                                                                 |                             |  |
|                                | Joint Academies Resilient Futures<br>programme - GCRF Networking Grants (r           | Null                                                                                                 |                             |  |
|                                | Joint Academies Resilient Futures<br>programme - Springboard Award (round            | Null                                                                                                 |                             |  |
|                                | Priming elimination of hepatitis C in Sub-<br>Saharan Africa; development of a tr    | Null                                                                                                 |                             |  |
|                                | Viruses at the human-livestock interface:<br>improved genomic detection and predict. | Null                                                                                                 |                             |  |

If fields are unpopulated, either the information is not applicable to the project or not available in the underlying data source.

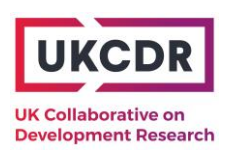

The coloured squares on the right of the table colour-code the projects by fund. Hovering over these with your mouse will display more information on the project – including a description, total value and any known implementing partners:

| Back to ma                      | р                   |                                                                                                    | Fund<br>Chevening Scholarships<br>FCDO Research - Partner<br>FCDO Research - Program | ships<br>nmes               |  |  |
|---------------------------------|---------------------|----------------------------------------------------------------------------------------------------|--------------------------------------------------------------------------------------|-----------------------------|--|--|
| ODA R&I p                       | roject              | ts - Kenya                                                                                                    | Global Challenges Resea                                                              | rch Fund (GCRF)             |  |  |
| Delivery Title partner          |                     |                                                                                                    | Lead organisation                                                                    | Hover over<br>for more info |  |  |
| More<br>(FCDC                   |                     | lk: Making the Most of Milk<br>F)                                                                                        | Bill and Melinda Gates<br>Organization                                               | •                           |  |  |
|                                 | Renewal<br>Wheat (  | : Delivering Genetic Gain in                                                                                             | Bill and Melinda Gates                                                               |                             |  |  |
|                                 | Urban Fo            | Title: Renewal: Delivering Ger<br>2015-11-10 to 2021-12-31                                                               |                                                                                      |                             |  |  |
| Biotechnology<br>and Biological | Building<br>sub-Sah | Fund: FCDO Research - Partnerships<br>Funder programme:<br>i<br>Lead Organisation: Bill and Melinda Gates Organization   |                                                                                      |                             |  |  |
| Sciences<br>Research Council    | Enhanci<br>services |                                                                                                    |                                                                                      |                             |  |  |
| (BBSRC)                         | GCRF: O<br>the Horr | Partner Organisation(s): Cornell University<br>Beneficiary Country: Pakistan, Bangladesh, Bhutan, Nepal, Ethiopia, India |                                                                                      |                             |  |  |
|                                 | Improvii<br>African | (2015-01-01 - 2022-12-31)                                                                                                |                                                                                      |                             |  |  |

# Note: Clicking on a row in the project table will open a web browser with the public data (if available)

Most project information has been extracted from a public data source and clicking a record in the project table will open the relevant webpage in a browser. This does not apply to some of BEIS's GCRF and Newton projects and those managed by the Wellcome Trust.

The source webpage may include:

- Contact details for the project
- Information on outputs
- Links to an external website with more project information

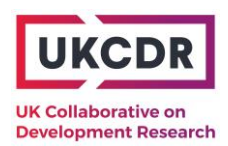

2) Viewing projects for a particular funder/fund

### Example: Department of Health and Social Care – Global Health Security funding

#### Step 1: Filter by fund

• Click on the Fund drop-down menu and unselect "All" by unchecking the tick box:

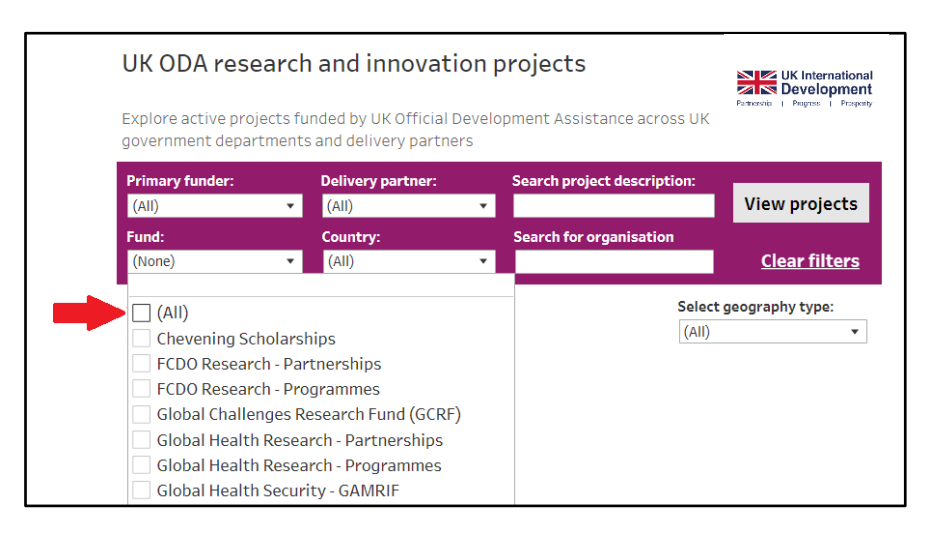

• Select the funds of interest and press Enter on your keyboard to exit the drop-down menu:

| UK ODA research and innovation projects                                                                                                    |                                              |  |  |  |  |  |
|----------------------------------------------------------------------------------------------------|----------------------------------------------|--|--|--|--|--|
| Explore active projects funded by UK Official Deve<br>government departments and delivery partners                                                                                                    | lopment Assistance across UK                 |  |  |  |  |  |
| Primary funder:     Delivery partner:       Department of Healt     (All)                                                                                                    | Search project description:<br>View projects |  |  |  |  |  |
| Fund:     Country:       (Multiple values)                                                                                                    | Search for organisation <u>Clear filters</u> |  |  |  |  |  |
| <ul> <li>(All)</li> <li>Chevening Scholarships</li> <li>FCD0 Research - Partnerships</li> <li>FCD0 Research - Programmes</li> <li>Global Challenges Research Fund (GCRF)</li> <li>Global Health Research - Partnerships</li> <li>Global Health Research - Programmes</li> <li>✓ Global Health Security - GAMRIF</li> <li>✓ Global Health Security - UK Vaccine Network</li> </ul> | Select geography type:                       |  |  |  |  |  |

You will see that the *Primary funder* drop-down has been restricted to the Department of Health and Social Care and the only countries highlighted on the map are those with a relevant Global Health Security project.

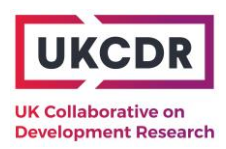

### Step 2: View the table of projects by clicking "View projects":

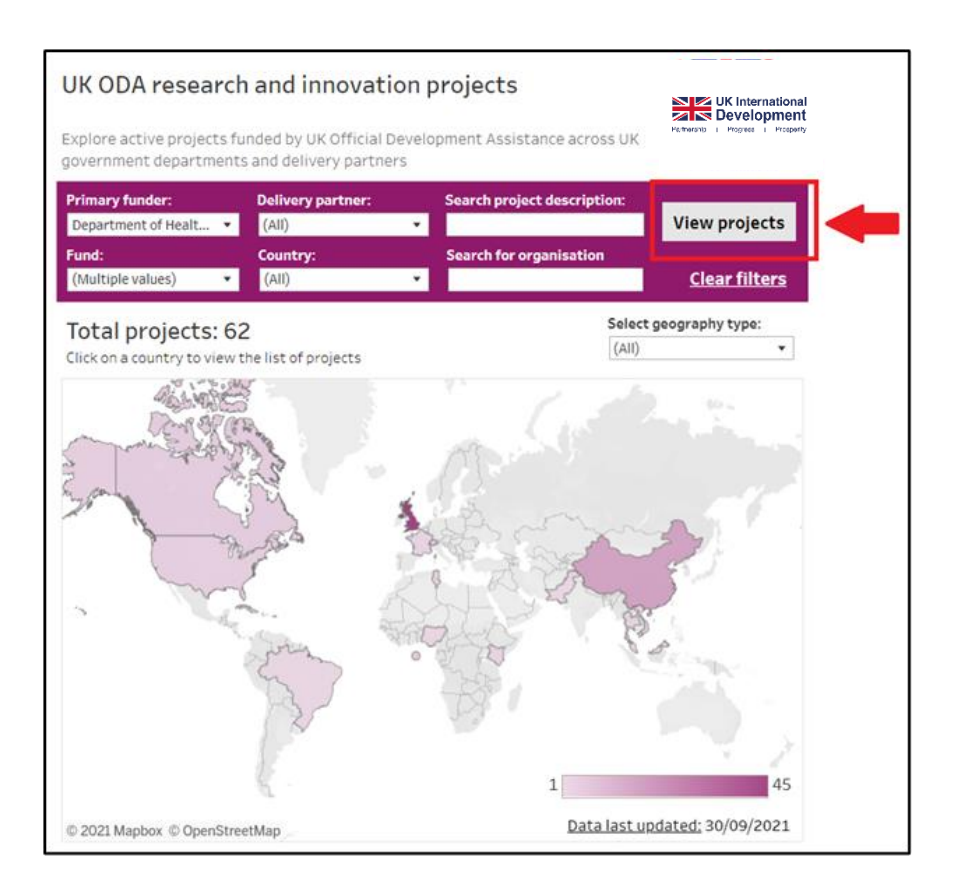

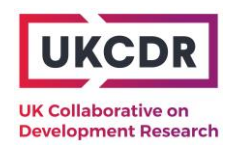

### 3) Viewing projects involving a specific organisation

### **Example: University of Indonesia**

## Step 1: Type the organisation name into the "Search for organisation" bar and press Enter on your keyboard

The total project count will update to those involving the relevant institution. Only countries with a relevant project will remain highlighted on the map:

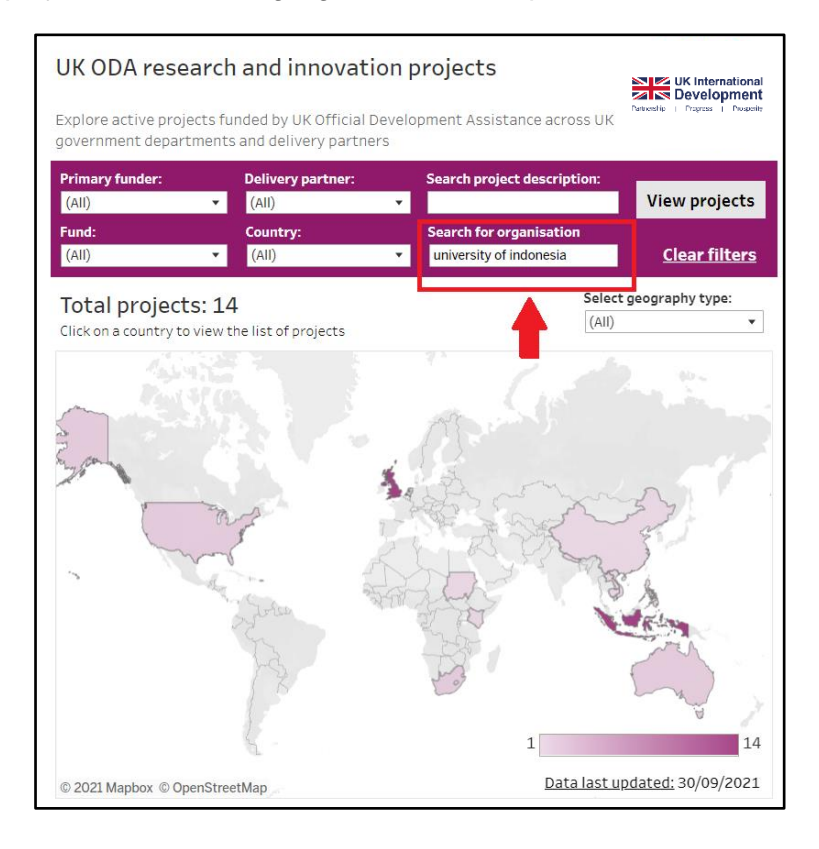

### Step 2: Click the "View projects" button to see the list of projects:

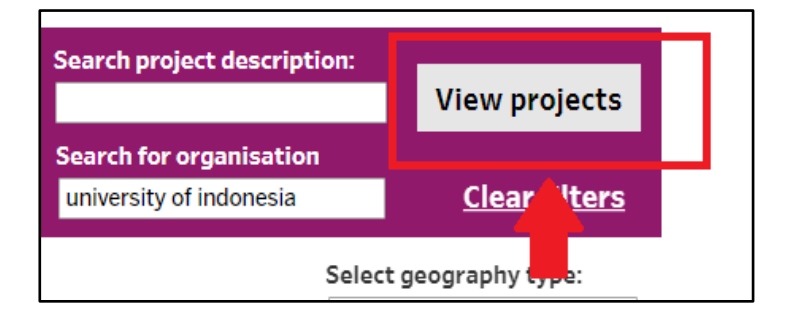

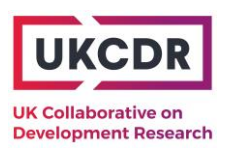

The projects displayed will be those involving the organisation of interest - e.g., the University of Indonesia is listed as a partner in the screenshot below.

| Back to                                                                                | map<br>projects - all                                  | countries                                        | Fund<br>FCDO Research - Partnersh<br>Global Challenges Research<br>Global Health Research - Pa<br>Newton Fund | ips<br>n Fund (GCRF)<br>artnerships |  |
|----------------------------------------------------------------------------------------|--------------------------------------------------------|--------------------------------------------------|----------------------------------------------------------------------------------------------------|-------------------------------------|--|
| Delivery<br>partner                                                                    | Title                                                  |                                                  | Lead organisation                                                                                             | Hover over<br>for more info         |  |
| EPSRC Improving Commu<br>Sustainability Thr<br>RESilient Emerger<br>Natural Disaster R |                                                        | nity Resilience and<br>ough Operational R        | University of Kent                                                                                            |                                     |  |
|                                                                                        |                                                        | ncy Preparedness for<br>Response through O       | Lancaster University                                                                                          |                                     |  |
| MRC Cathelicidins As N<br>Antivirals For Der                                           |                                                        | ovel Therapeutic<br>gue Infection                | Edinburgh Napier University                                                                                   |                                     |  |
|                                                                                        | Factors affecting to urban particula                   | childhood exposures<br>tes (FACE-UP)             | Durham University                                                                                             |                                     |  |
|                                                                                        | GCRF Action agair                                      | ist Stunting Hub                                 | London Sch of Hygiene and Trop<br>Medicine                                                                    |                                     |  |
|                                                                                        | High Dose Oral Rif<br>Survival from Adu                | ampicin to Improve<br>It TB Meningitis - (H      | Infectious Diseases Institute Limited                                                                         |                                     |  |
|                                                                                        | Improving diagnos<br>in Indonesia using                | sis of brain infections<br>novel and establish   | University of Liverpool                                                                                       |                                     |  |
|                                                                                        | Making health fina<br>poor: An evaluation              | ancing work for the<br>on of equity in healt     | London Sch of Hygiene and Trop<br>Medicine                                                                    |                                     |  |
|                                                                                        | Point of care tests chronic and allere                 | in the diagnosis of                              | University of Manchester                                                                                      |                                     |  |
|                                                                                        | Reducing Relapse<br>Schizophrenia in<br>The DOMINO Stu | Ti <b>tle:</b> Point of care<br>2019-04-01 to 20 | tests in the diagnosis of chronic an<br>21-09-30                                                              | d allergic aspergillos              |  |
|                                                                                        | Two-month Regir<br>Combinations to                     | Fund: Newton Fund<br>Funder programme            | d<br>e:                                                                                                    |                                     |  |
|                                                                                        | UK-Indonesian Co<br>Biomarkers Pred                    | Lead Organisation                                | : University of Manchester                                                                                    | iversity of Indonesia               |  |
| NERC                                                                                   | Drought and pear<br>Indonesian Borne                   | Beneficiary Countr<br>Budget: 261,249 G          | y: Indonesia<br>BBP                                                                                           | intensity of madifiest              |  |

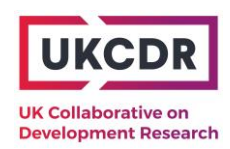

### 4) Exporting project data in Excel

## Step 1: Click the "Download" button in the bottom-right corner of the Tableau visualisation:

| Back to ma          | אָ <b>ס</b><br>rojects - all countries                                            | Fund<br>FCDO Research - Partnershi<br>Global Challenges Research<br>Global Health Research - Pa<br>Newton Fund | ips<br>i Fund (GCRF)<br>irtnerships |
|---------------------|-----------------------------------------------------------------------------------|----------------------------------------------------------------------------------------------------|-------------------------------------|
| Delivery<br>partner | Title                                                                             | Lead organisation                                                                                              | Hover over<br>for more info         |
| EPSRC               | Improving Community Resilience and Sustainability Through Operational R           | University of Kent                                                                                             |                                     |
|                     | RESilient Emergency Preparedness for<br>Natural Disaster Response through O       | Lancaster University                                                                                           | -                                   |
| MRC                 | Cathelicidins As Novel Therapeutic<br>Antivirals For Dengue Infection             | Edinburgh Napier University                                                                                    |                                     |
|                     | Factors affecting childhood exposures to urban particulates (FACE-UP)             | Durham University                                                                                              |                                     |
|                     | GCRF Action against Stunting Hub                                                  | London Sch of Hygiene and Trop<br>Medicine                                                                     |                                     |
|                     | High Dose Oral Rifampicin to Improve<br>Survival from Adult TB Meningitis - (H    | Infectious Diseases Institute Limited                                                                          |                                     |
|                     | Improving diagnosis of brain infections<br>in Indonesia using novel and establish | University of Liverpool                                                                                        |                                     |
|                     | Making health financing work for the poor: An evaluation of equity in healt       | London Sch of Hygiene and Trop<br>Medicine                                                                     |                                     |
|                     | Point of care tests in the diagnosis of<br>chronic and allergic aspergillosis     | University of Manchester                                                                                       |                                     |
|                     | Reducing Relapse for People with<br>Schizophrenia in Jakarta, Indonesia: D        | University of Manchester                                                                                       |                                     |
|                     | The DOMINO Study: Measuring and<br>mitigating the indirect effects of COV         | London Sch of Hygiene and Trop<br>Medicine                                                                     |                                     |
|                     | Two-month Regimens Using Novel<br>Combinations to Augment Treatment               | University College London                                                                                      |                                     |
|                     | UK-Indonesian Consortium to Identify<br>Biomarkers Predictive of Dengue Dise      | University of Bristol                                                                                          |                                     |
| NERC                | Drought and peatland fires in<br>Indonesian Borneo: Understanding dr              | University of Exeter                                                                                           |                                     |

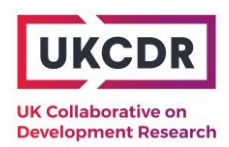

#### Step 2: Select "Data" from the Download options

If this option is not available (i.e. greyed out), exit the Download menu and click on the table header to ensure the data table is selected. Return to the Download menu to try again:

| Back to             | <b>map</b><br>I projects - all c                                                              | FCDO Re<br>Global C<br>Global H<br>Ountries | Fund<br>search - Partnersh<br>hallenges Researcl<br>lealth Research - Pa<br>Fund | iips<br>h Fund (GCRF)<br>artnerships |  |  |
|---------------------|-----------------------------------------------------------------------------------------------|---------------------------------------------|----------------------------------------------------------------------------------|--------------------------------------|--|--|
| Delivery<br>partner | Title                                                                                         | Lead organisation                           | 1                                                                                | Hover over<br>for more info          |  |  |
| EPSRC               | Improving Commun<br>Sustainability Throi                                                      |                                             | •                                                                                |                                      |  |  |
|                     | RESilient Emergency Preparedness for Lancaster University Natural Disaster Response through O |                                             |                                                                                  |                                      |  |  |
| MRC                 | Cathelicidins As Nov<br>Antivirals For Den                                                    | Pel Therapeutic                             | × sity                                                                           |                                      |  |  |
|                     | Factors affecting c to urban particulat                                                       | Select your file format                     |                                                                                  |                                      |  |  |
|                     | GCRF Action again                                                                             | Image                                       | nd Trop                                                                          | •                                    |  |  |
|                     | High Doc Oral Rif.<br>San dul                                                                 | Data                                        | tu e Limited                                                                     |                                      |  |  |
|                     | Improving diagnos<br>in Indonesia using                                                       | Crosstab                                    |                                                                                  | -                                    |  |  |
|                     | Making health fina<br>poor: An evaluatio                                                      | PDF                                         | nd Trop                                                                          |                                      |  |  |
|                     | Point of care tests chronic and allergi                                                       | PowerPoint                                  | r                                                                                | -                                    |  |  |
|                     | Reducing Relapse 1                                                                            | Tableau Workbook                            | r                                                                                |                                      |  |  |
|                     | Schizophrenia in Ja<br>The DOMINO Study<br>mitigating the indi                                | Get the App                                 | nd Trop                                                                          | -                                    |  |  |

Step 3: Expand the "View Data" browser page and click "Download all rows as a text file":

| 辩 View Dat          | ta - Google Chrome                                                                                                    |                       |                             |                                                    |                                                                                                    |                |                              | — C            | x c            |
|---------------------|----------------------------------------------------------------------------------------------------|-----------------------|-----------------------------|----------------------------------------------------|----------------------------------------------------------------------------------------------------|----------------|------------------------------|----------------|----------------|
| 🗎 public            | .tableau.com/vizql                                                                                                    | I/w/UKCDRwe           | bsite-ODARIpr               | ojects/v/Ma                                        | iinPage/viewData/s                                                                                                    | essions/A67AB5 | 96844B42829F06               | 3EF47E5FB5BF-0 | ):0/vie        |
| View<br>Summary     | y Full Data                                                                                                    | file                  |                             |                                                    |                                                                                                    |                |                              |                | ĺ              |
| Delivery<br>partner | Title                                                                                                    | Lead<br>organisation  | amount_label                | Fund                                               | ATTR(Abstract)                                                                                                    | ATTR(Amount)   | ATTR(Beneficiary<br>country) | ATTR(currency) | ATTR(E<br>date |
| EPSRC               | Improving<br>Community<br>Resilience and<br>Sustainability<br>Through Operational<br>Research Capacity<br>Building in<br>Southeast Asia<br>(CREST-OR) | University of<br>Kent | Hover over for<br>more info | Global<br>Challenges<br>Research<br>Fund<br>(GCRF) | Operational<br>Research (OR) has<br>significant potential<br>to contribute to<br>meeting Sustainable<br>Development Goals<br>(SDGs) and disaster<br>risk management<br>(DRM) objectives of<br>developing<br>countries. However,<br>most ODA countries<br>lack the recearch | 265,126        |                              | GBP            | 2022-0:<br>31  |

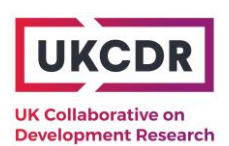

This will download summary data in csv (Excel) format. Tableau gives the option to download "Summary" or "Full Data". For most users, the summary data will be sufficient and simplest to work with.

For technical users who want to see the full range of data fields in the underlying dataset, select "Full Data" and click the tick box "Show all columns".

| rougn Operationa                      | I R                   |                                                   |                    |             |                |
|---------------------------------------|-----------------------|---------------------------------------------------|--------------------|-------------|----------------|
| ency Preparednes<br>Response throug   | 🔆 View Dat            | ta - Google Chrome                                | 2                  | _           |                |
| Novel Therapeutingue Infection        | 🔒 public              | .tableau.com/viz                                  | ql/w/UKCDR         | website-OD/ | ARIproje       |
| g childhood expos<br>lates (FACE-UP)  | View                  | Data                                              |                    |             |                |
| inst Stunting Hub                     |                       |                                                   |                    |             |                |
| lifampicin to Impr-                   | Summary               | Full Data                                         |                    |             |                |
| osis of brain infec                   | Showing f<br>Download | irst 88 rows.<br>all rows as a tex                | <u>t file</u>      |             |                |
| nanc                                  | 🕨 🗸 Show              | all columns                                       |                    |             |                |
| ion of equity in he                   | Delivery              | Title                                             | Lead<br>organisati | amount_l    | abel           |
| ts in the diagnosi                    |                       |                                                   |                    |             |                |
| gic aspergillosis                     | EPSRC                 | RESilient                                         | Lancaster          | Hover over  | r for Glo      |
| e for People with<br>Jakarta, Indones |                       | Emergency<br>Preparedness for<br>Natural Disaster | University         | more info   | Ch<br>Re<br>Fu |

### Data dictionary

### Data fields present in "Summary" export

| Data field           | Field description                                                |
|----------------------|------------------------------------------------------------------|
| Title                | Project title                                                    |
| Abstract/Description | Project description                                              |
| Funder               | Lead UK government funding department                            |
| Fund                 | The UK ODA research and innovation fund providing                |
|                      | funding for the project                                          |
| Funder programme     | Name of the UK government funder's funding programme             |
| Delivery partner     | Organisation allocating/managing the project. Typically, this    |
|                      | will be directly receiving funding from a UK government          |
|                      | department                                                       |
| Start date           | Project start date                                               |
| End date             | Planned project end date                                         |
| Amount               | Total value of the project over its lifetime (known or           |
|                      | expected)                                                        |
| Currency             | Currency of the project Amount                                   |
| Period start         | Start date of project Amount budget period (applies to data      |
|                      | sourced from IATI). This is included to highlight where          |
|                      | external partners have not published budgets for every year      |
|                      | of their project                                                 |
| Period end           | End date of project <i>Amount</i> budget period (applies to data |
|                      | sourced from IATI). This is included to highlight where          |
|                      | external partners have not published budgets for every year      |
|                      | of their project                                                 |
| Beneficiary country  | Developing country(ies) of focus or benefit of the project –     |
|                      | these should be eligible for Official Development Assistance     |
|                      |                                                                  |
| Lead organisation    | Organisation receiving funding for and leading the project.      |

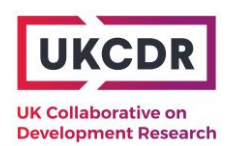

| Lead organisation    | Country the lead organisation is based in                 |
|----------------------|-----------------------------------------------------------|
| country              |                                                           |
| Partner              | Other key direct or indirect recipients of funding with   |
| organisation(s)      | comparable role in activity delivery to lead organisation |
| Partner organisation | Country the partner organisation(s) is based in           |
| country(ies)         |                                                           |
| Link                 | Web link to the source data                               |

### Additional fields present in the "Full" export

Note – this may include multiple records per project in cases of more than one associated country, funder, etc.

| Field          | Field description                                              |
|----------------|----------------------------------------------------------------|
| ID             | Unique ID for the project                                      |
| Country type   | "Beneficiary" or "Location of activity" to distinguish between |
| Status         | Droiget statue "Active" or "Unknown" Unknowne are where        |
| Status         | Project status – Active or Unknown . Unknowns are where        |
|                | the end date is not known                                      |
| IATI ID        | IATI activity ID for the overarching UK government funder      |
|                | programme that is funding the project                          |
| FCDO programme | (FCDO only)                                                    |
| ID .           |                                                                |
| Last updated   | Date the source data was last updated (this will differ by     |
| •              | funder)                                                        |
| Subject        | Thematic sector of project (where known)                       |